## ESP32 in Arduino IDE einrichten

In der Arduino IDE auf

Datei --> Voreinstellungen

und dort, zu ggf. schon weiter vorhandenen, folgendes in "Zusätzliche Boardverwalter-URLs" eintragen:

https://dl.espressif.com/dl/package\_esp32\_index.json

Mehrere Einträge im Boardverwalter können per Umbruch getrennt werden. Je Zeile eine URL.

Anschließen geht man, wie auch bei ATtiny Cores für Arduino IDE 1.8.x einrichten, auf

Werkzeuge --> Board: "Arduino Uno" --> Boardverwalter...

Über Suche und dem Begriff "ESP32" findet man das passende Paket zum Installieren.

| 👓 E                  | Boardverwalt                                     | er                              |                                                      | ×         |
|----------------------|--------------------------------------------------|---------------------------------|------------------------------------------------------|-----------|
| Тур                  | Alle                                             | ~                               | esp32                                                |           |
| es<br>by<br>In<br>ES | p32<br>y Espressif S<br>diesem Pa<br>SP32 Dev Mo | System:<br>ket entl<br>odule, V | altene Boards:<br>EMOS LoLin32, WEMOS D1 MINI ESP32. |           |
|                      |                                                  |                                 |                                                      |           |
|                      |                                                  |                                 |                                                      |           |
|                      |                                                  |                                 |                                                      |           |
|                      |                                                  |                                 |                                                      |           |
|                      |                                                  |                                 |                                                      | ×         |
|                      |                                                  |                                 |                                                      | Schließen |

ESP32, Arduino

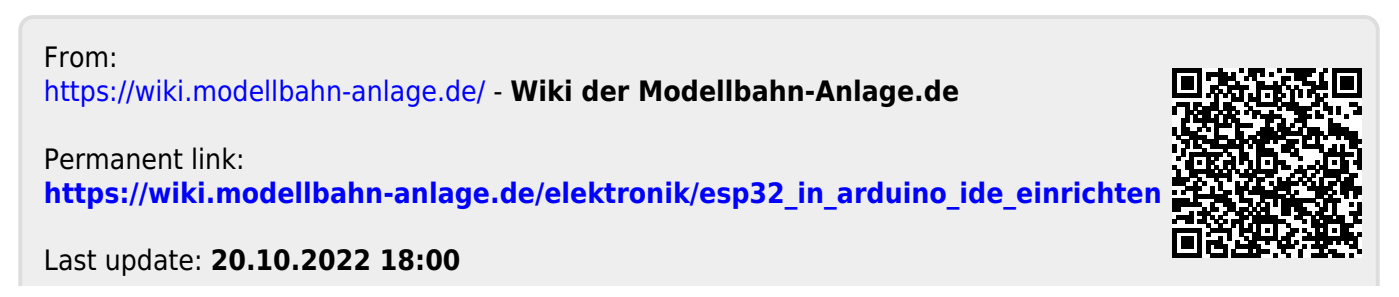